## ソフトアップデートプログラムの適用方法

- 「ダウンロードする」クリックによりダウンロードされたデータファイルは、 そのままでは製品に読み込ませることができませんので、 ファイルの展開(解凍)を行います。 ※お使いのPC環境によってはZIPファイルを解凍するツールが必要になります。
- PCにダウンロードされた圧縮ファイル上でマウスの右ボタンを クリックし、メニューの中から「すべて展開]を選択します。
- ③ 展開ウィザードが表示されるので、指示に従います。 ※展開先は、お客様が確認しやすい「デスクトップ」を選択することをお勧めします。
- ④ 指定した場所に、展開されたファイルが作成されます。 作成されていることを確認ください。
- (5) ご使用頂いているmicroSDもしくは新しいmicroSDカードをご用意ください。
- PCへmicroSDを挿入し、microSDをフォーマットした後、 解凍したファイルを移動させてください。 ※本機に添付されていないmicroSDカードをご使用の場合は、必ずFAT32でフォーマットを 行ってください。 [SDカードを挿入する位置]
- ⑦ PCからmicroSDを取り出します。
- ⑧ エンジンオフした状態でmicroSDを デジタルミラーに入れ、エンジンをオンします。
- ⑨ 30秒~1分程待つと自動で再起動がかかります。 ※再起動までの間のミラー映像は黒画になります。 ミラーの電源を切らない様にしてください。
- 10「ソフトアップデート完了」の文字が デジタルミラーに表示されれば完了です。

※現在ご使用頂いておりますmicroSDカードを 使用される場合は、フォーマット後録画データが 削除されますので、録画データは事前にPCへ ご移動をお願い致します。

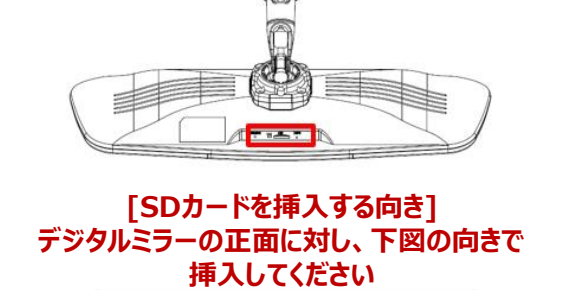

SDを入れる際はスロットを目視し入れて下さい。

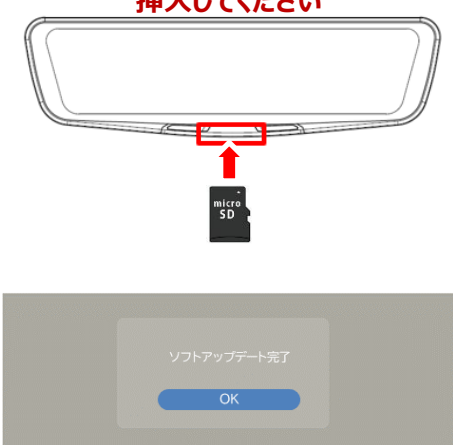

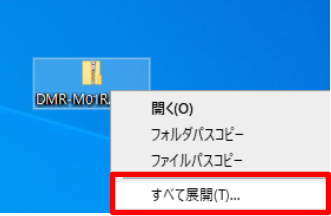